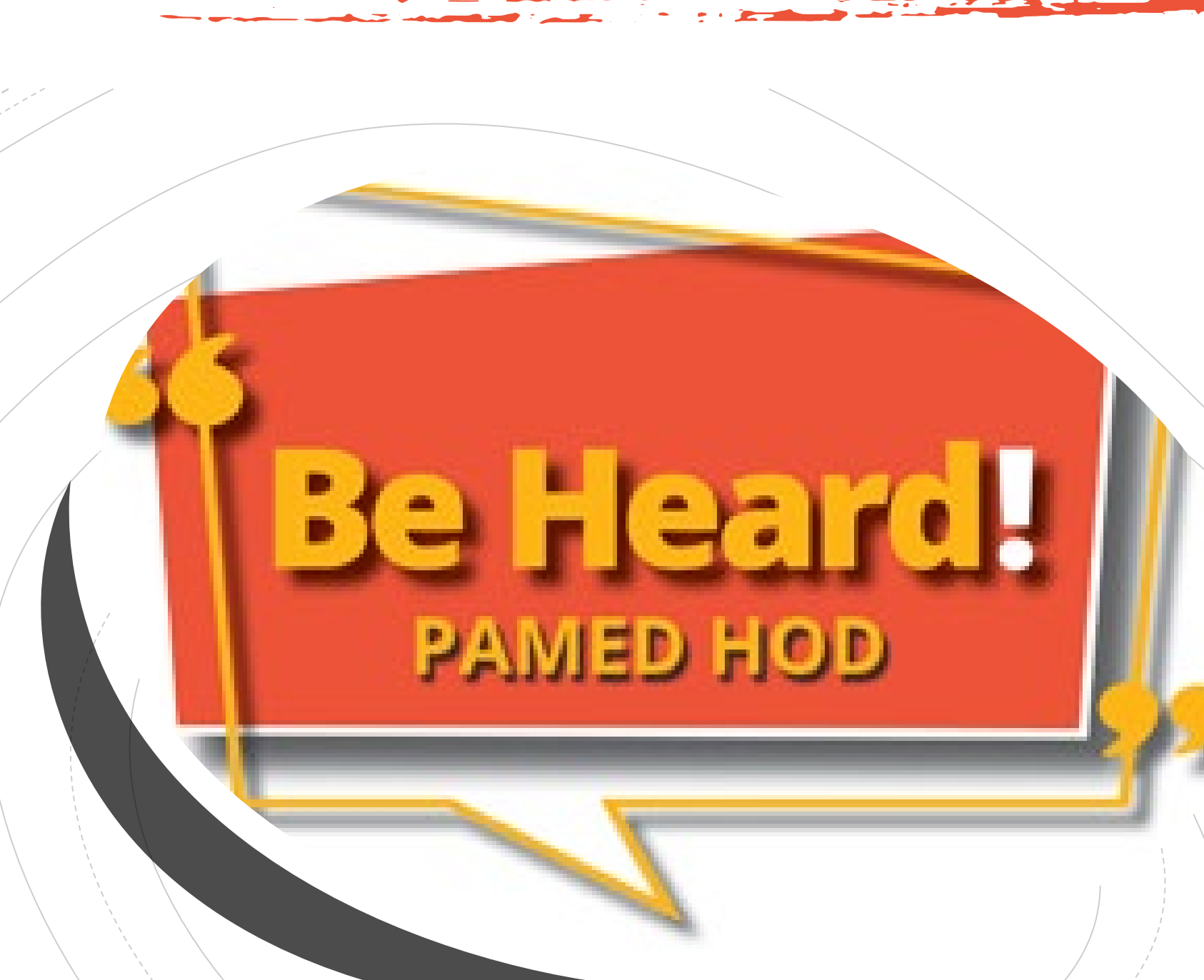

Checklist for Voting Delegates & Ex Officios Participating In-Person

Check these items off of your list **now** to ensure success for the 2022 HOD Meeting!

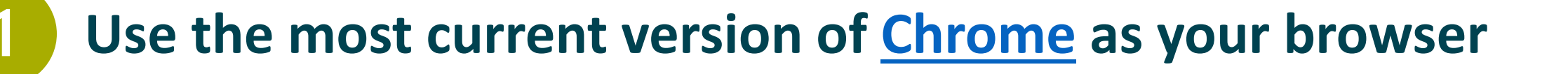

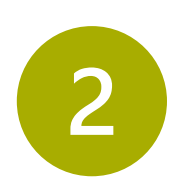

Ensure that you are comfortable with Meeting Pulse (the way all participants will make extractions, vote on resolutions, motions, points, and get in line to testify)

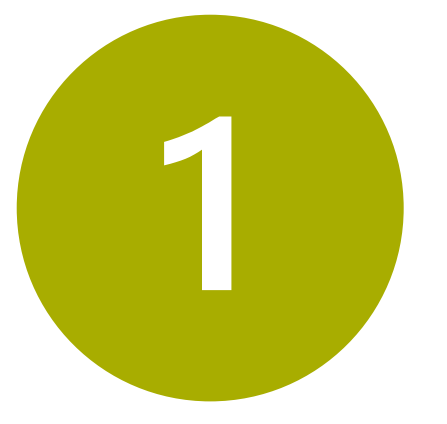

## **Use Chrome as your Browser**

Meeting Pulse works best using the Chrome browser. Please understand that other browsers may not work. **Make certain** you have a current version of Chrome loaded on your device.

Click <u>here</u> to download or update your Chrome browser.

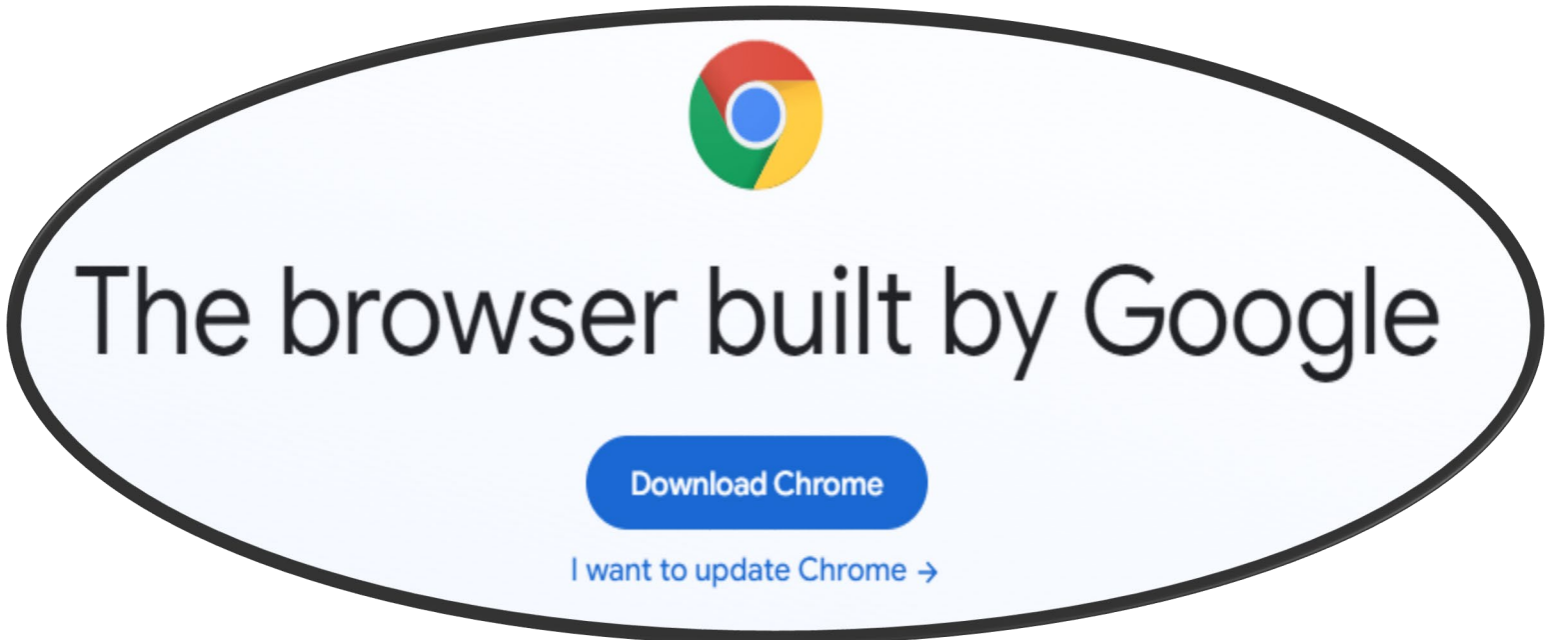

### **Helpful Video Tutorials**

- If you already have Chrome Click <u>here</u> for a video tutorial on how to ensure your Chrome is up to date.
- To install Chrome Click <u>here</u> for a video tutorial.
- Mac users

Click <u>here</u> for a video tutorial.

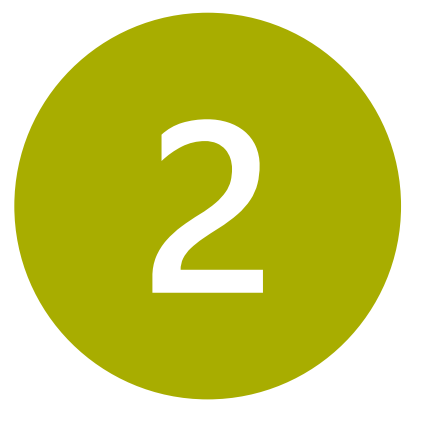

# Get Comfortable with Meeting Pulse

Meeting Pulse is the mechanism all participants will use to make extractions, vote on resolutions, motions, points, ask questions, and get in line to testify.

The Speakers are striving for a similar experience for all. Everyone will "get in line" together using Meeting Pulse. The only difference is how delegates will speak. Once identified;

- Those in person will be asked to approach a microphone
- Those online will be asked to unmute

Early in the meeting (10/22), extractions will be called for. To **extract** an item, click on "EXTRACTIONS".

You will see only your own extractions (example shown here).

Once extractions occur and the rest of the consent calendar is voted on, the extraction option will no longer be available.

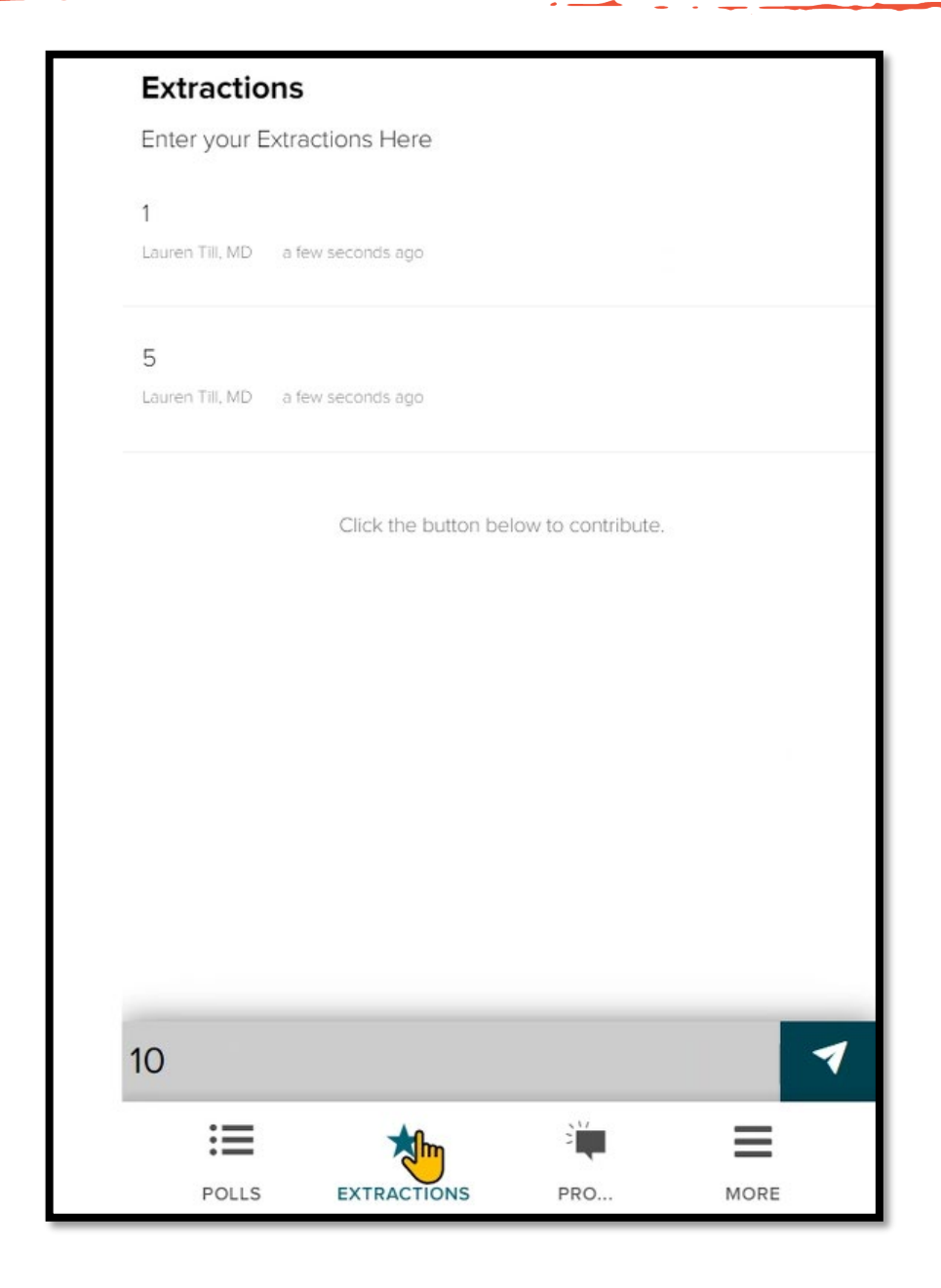

To speak for or against a motion, find the Pro/Con options, select the appropriate icon, and type "P" for pro or "C" for Con.

This will put you in the que to speak, regardless of being in person or virtual.

| Enter Motio     | ns/Testify Here   |                 |             |   |
|-----------------|-------------------|-----------------|-------------|---|
|                 |                   |                 |             |   |
| P               |                   |                 |             |   |
| Lauren Till, MD | a few seconds ago |                 |             |   |
|                 | Click the b       | outton below to | contribute. |   |
|                 | MA                | RKED AS DO      | DNE         |   |
|                 |                   |                 |             |   |
|                 |                   |                 |             |   |
|                 |                   |                 |             |   |
|                 |                   |                 |             |   |
|                 |                   |                 |             |   |
|                 |                   |                 |             |   |
|                 |                   |                 |             |   |
|                 |                   |                 |             |   |
| Type P f        | or Pro or 1       | lype M f        | or Motior   | 1 |
| :=              |                   | î 🚛             | 2 Martin    | 9 |
|                 | 9                 |                 |             |   |

When the Speaker of the House recognizes you to speak, you will walk up to one of the four available microphones in the room.

Until that point, you will not be at a microphone.

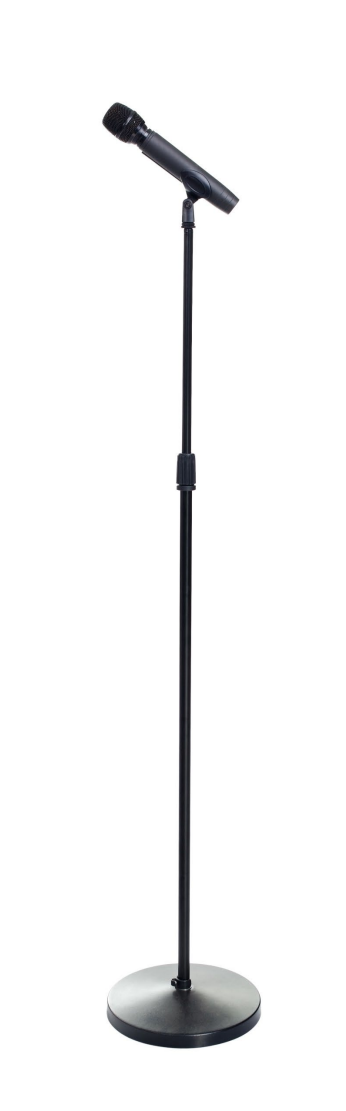

To make a **Motion** (for example, to Amend, Refer, or Call the Question) Enter "M" by selecting the Pro/Con icon. You may select which one seems most appropriate (see example here).

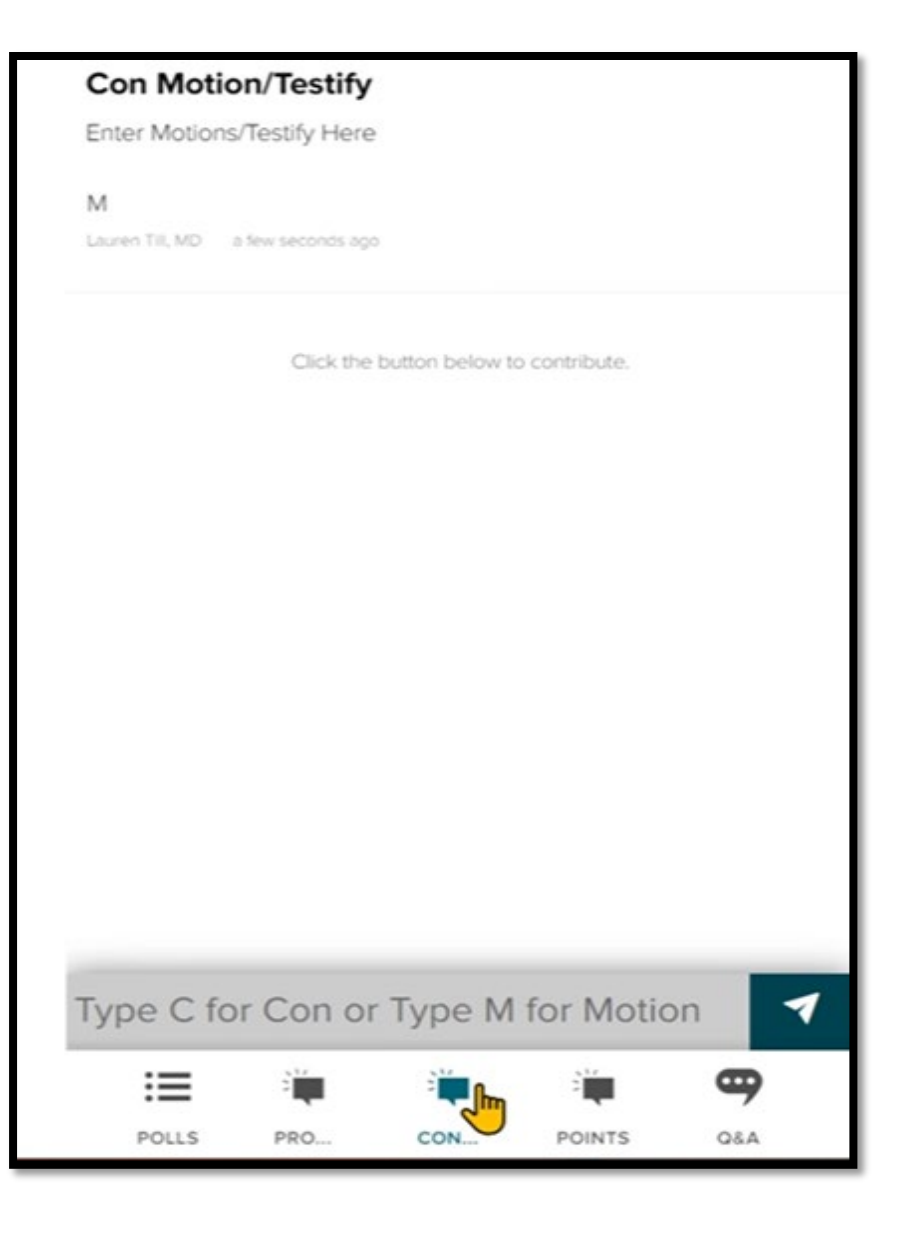

To ask questions of staff, please find the Q/A icon and type your question in as shown here.

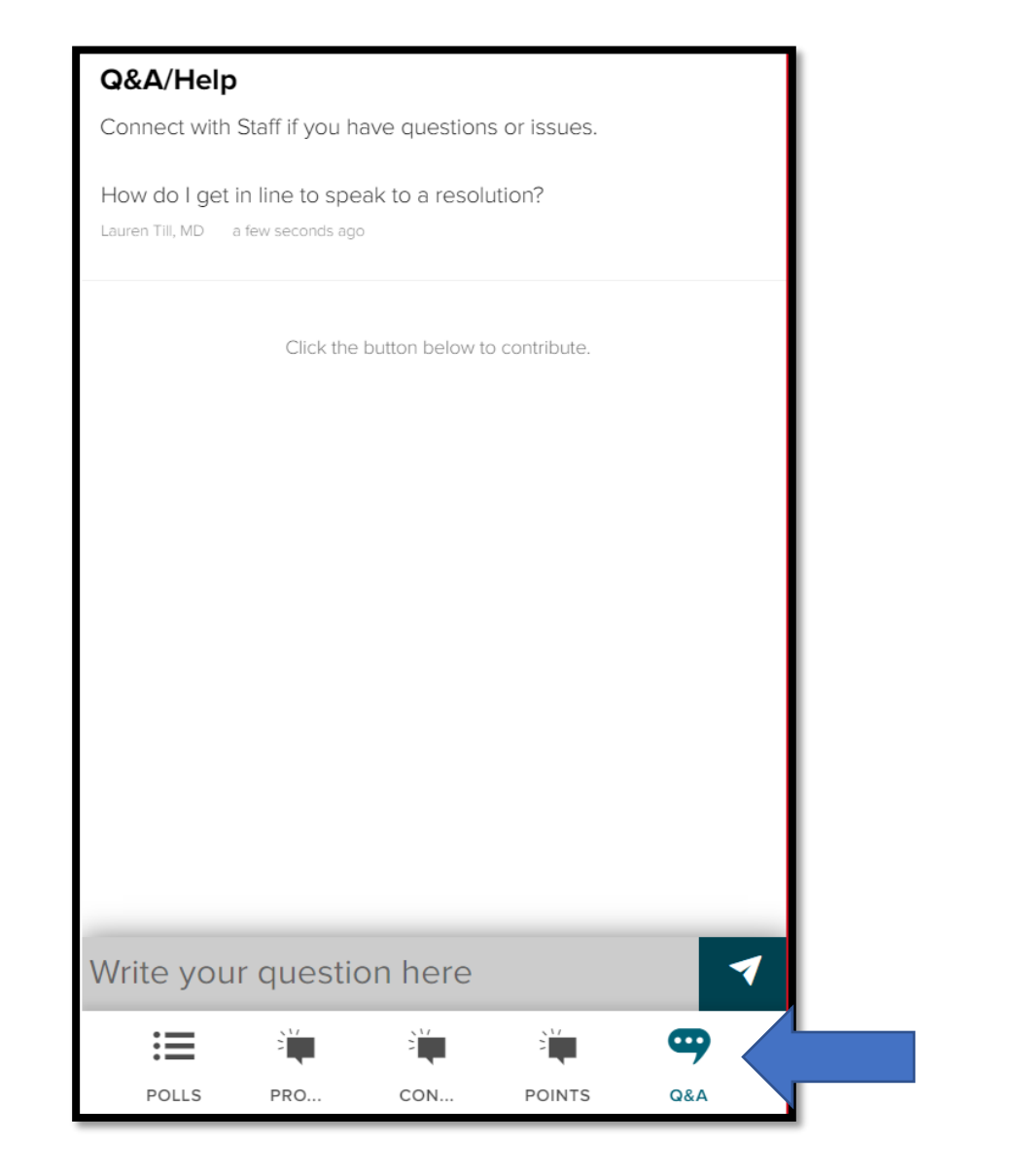

## Not seeing the answer? Click on "Marked as Done" to see your answer as depicted here.

#### Q&A/Help

Connect with Staff if you have questions or issues.

Click the button below to contribute.

MARKED AS DONE

Click on Marked as Done to see Answer

## Once you've clicked, "Marked as Done" you should see your answer as shown below.

#### < Back

#### How do I get in line to speak to a resolution?

Lauren Till, MD 3 minutes ago

1 comment

Please click on the Pro/Con icon and enter a "P" for pro or a "C" for con. This will enter you into the lineup to be called upon to speak by the Speaker of the House.

Moderator a minute ago

To ask parliamentary types of questions, it is appropriate to make a point by selecting "POINTS" as shown here.

| Points          |                   |                |               |  |
|-----------------|-------------------|----------------|---------------|--|
| if you wish to  | make a Poin       | t of Order     |               |  |
| Point of Clarif | ication           |                |               |  |
| Lauren Till, MD | a few seconds ago | 5              |               |  |
|                 | Click the         | button below t | o contribute. |  |
|                 | M                 | ARKED AS D     | ONE           |  |
|                 |                   |                |               |  |
|                 |                   |                |               |  |
|                 |                   |                |               |  |
|                 |                   |                |               |  |
|                 |                   |                |               |  |
|                 |                   |                |               |  |
|                 |                   |                |               |  |
|                 |                   |                |               |  |
| Type P fo       | r Point           |                |               |  |
| Type P fo       | r Point           | 2              |               |  |

If you aren't seeing all of the meeting options you're looking for, please find and select "More".

You may need to escape from full screen mode to see "More" (Use Esc Key or F11 key).

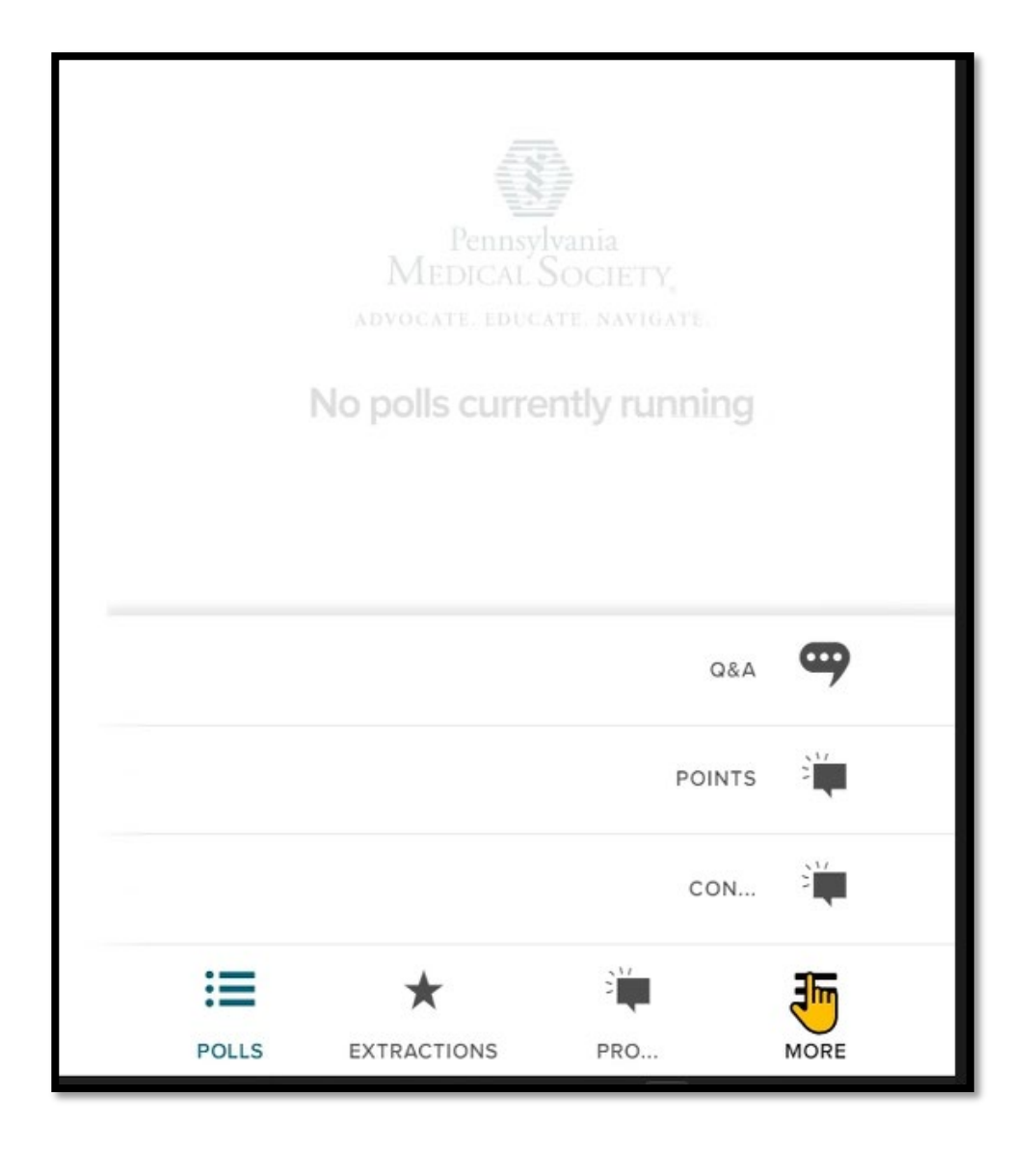

**To vote on resolutions** a poll will pop up as you see here.

If you aren't seeing a poll when it has been noted that a poll has launched, click on "POLLS".

Once you've voted, you'll see the "Your answer was submitted" note as shown.

| ✓ Your answer was submitted 87 PEOPLE HAVE TAKEN THIS POLL. | ١  | NO               | Y               | ES |
|-------------------------------------------------------------|----|------------------|-----------------|----|
| 87 PEOPLE HAVE TAKEN THIS POLL.                             |    | ✓ Your answer    | was submitted   |    |
|                                                             |    | 87 PEOPLE HAVE T | AKEN THIS POLL. |    |
|                                                             |    |                  |                 |    |
|                                                             |    |                  | <u></u>         | _  |
|                                                             | := | <u> </u>         |                 |    |

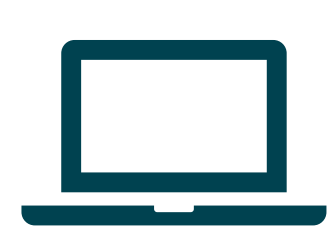

Watch our full training session with Dr. John Pagan (Speaker of the House) and Dr. Todd Hertzberg (Vice Speaker of the House) at www.pamedsoc.org/HODTraining. Still have questions? Should you need assistance prior to the HOD and during the HOD, please contact Technical Support

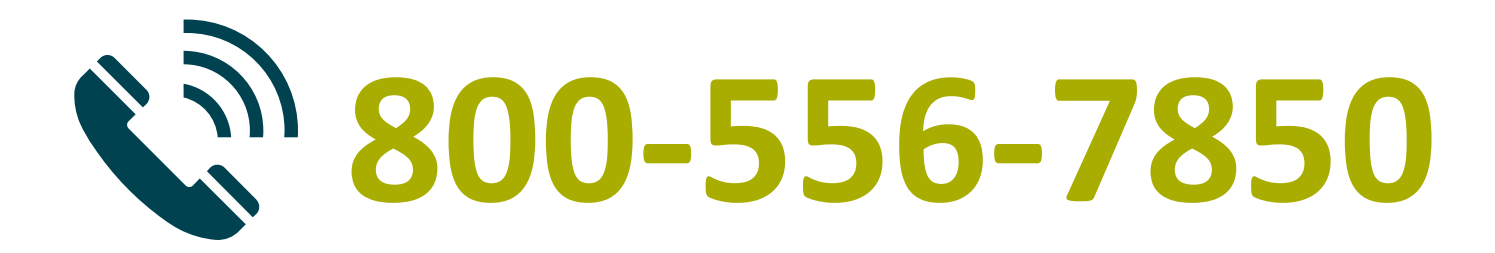